## Surface Zurücksetzen via APP "Unternehmensportal"

1) <u>App "Unternehmensportal" starten</u>

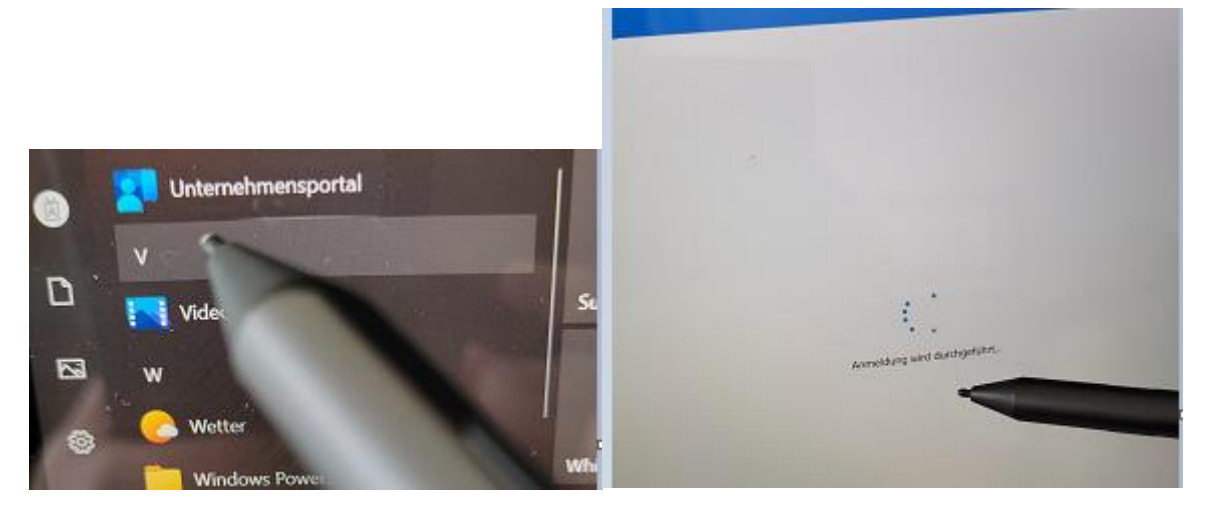

2) Gerät auswählen

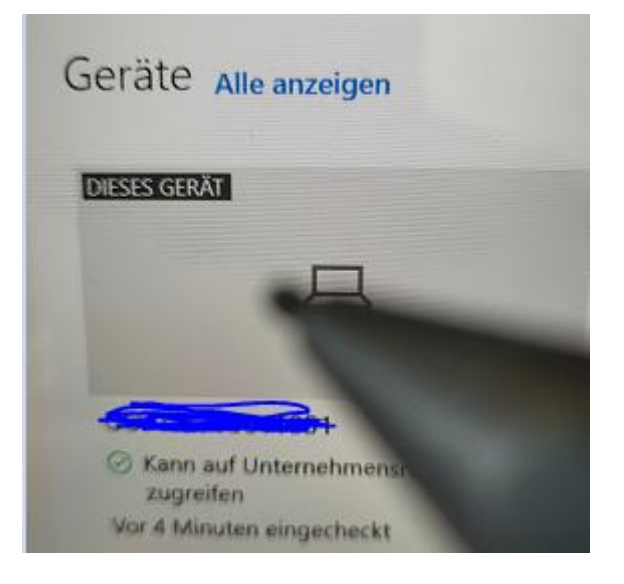

3) Aktion auswählen

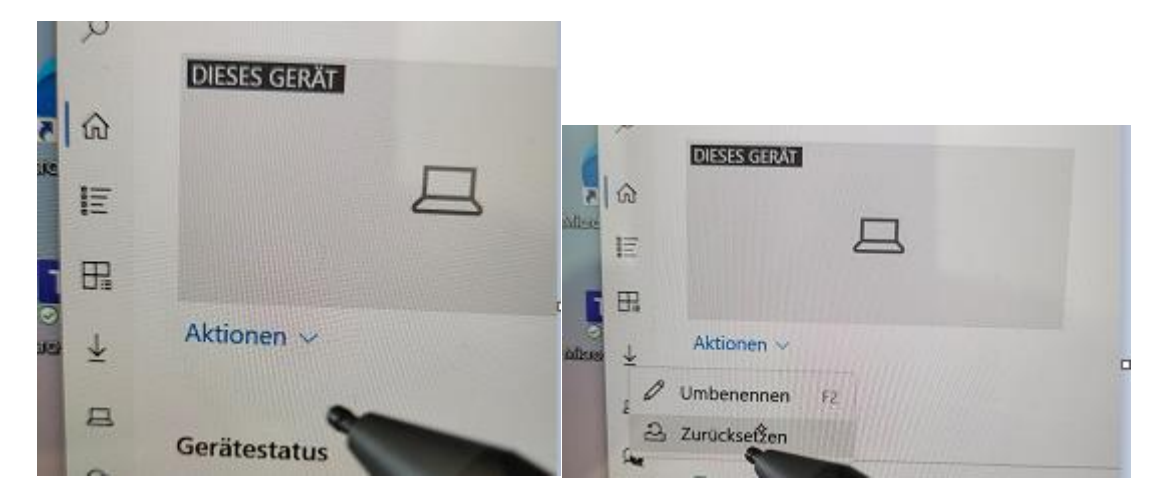

## Surface Zurücksetzen via APP "Unternehmensportal"

## 4) Zurücksetzen bestätigen

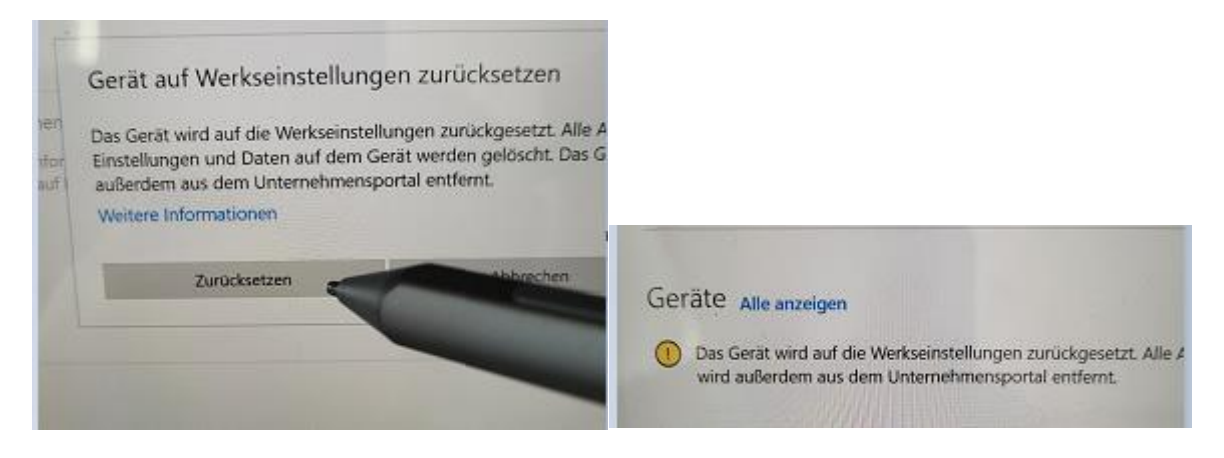

- 5) Wenn Strom- und Internet angeschlossen ist, wird das Gerät neu gestartet und zurückgesetzt
  - Dauer 45 90 min
  - NICHT vom Strom trennen!

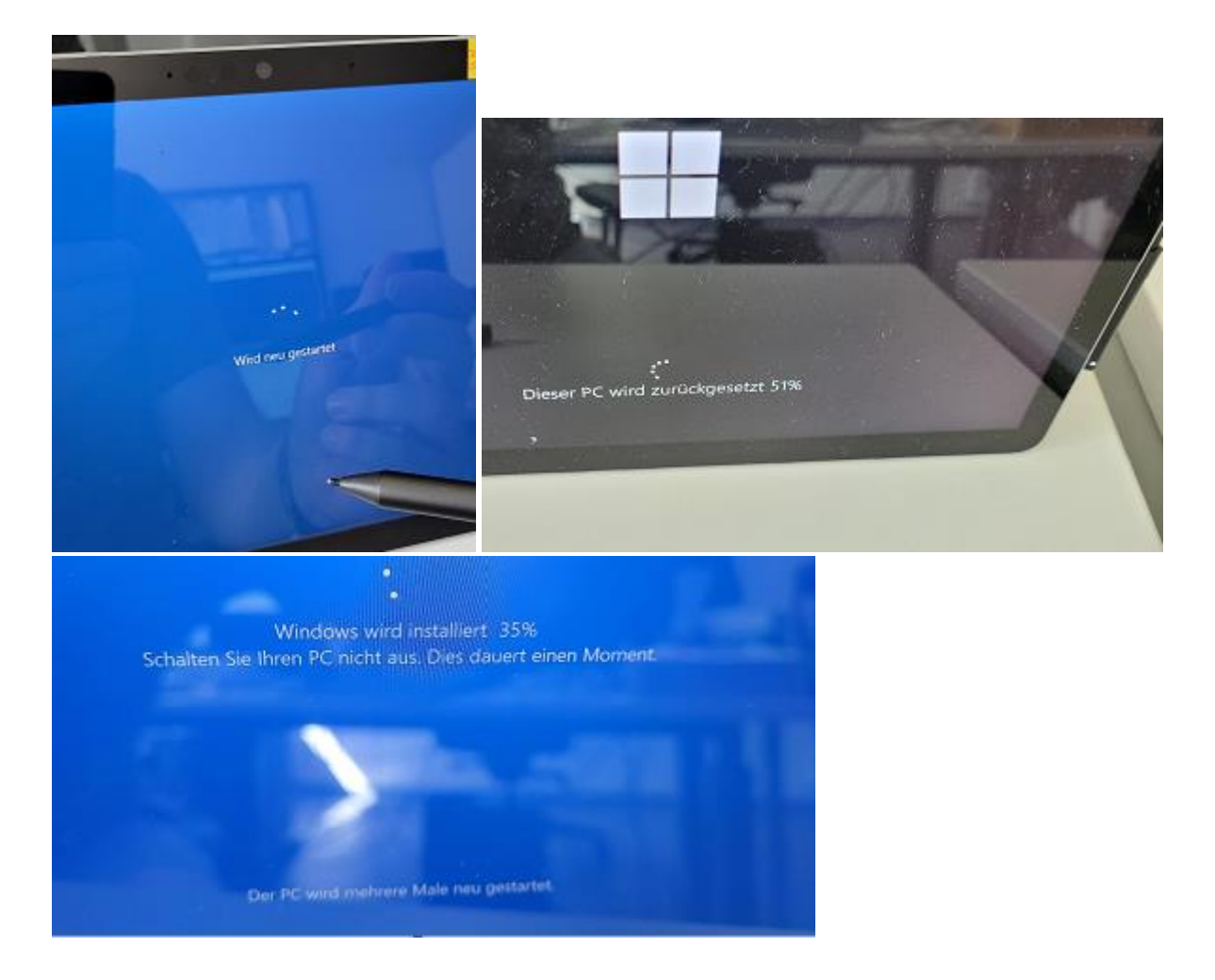